| ull SoftBank      12:57 ◎ * 77% ■)     マカウント アカウントを追加 | ill SoftBank                           | : 77% 🔳 | III SoftBank           | <b>奈</b><br>ル # | 13<br>新規ア:  | ::01<br>カウン  | ' <b>ト</b> | Ö                      | \$ 77%<br><b>%</b> | د <b>ال</b><br>۲۸ |       |
|-------------------------------------------------------|----------------------------------------|---------|------------------------|-----------------|-------------|--------------|------------|------------------------|--------------------|-------------------|-------|
| iCloud                                                | <sub>メール</sub><br>メールアカウントを追加          | >       | 名前<br>メール              | on<br>xxx       | lyメ−<br>@or | -ル<br>nly.ne | e.jp       | お                      | 客様の                | )×-,              | ルアドレス |
| Google                                                | <sup>連絡先</sup><br>LDAPアカウントを追加         | >       | パスワ <sup>.</sup><br>説明 | スワード •••••••    |             |              |            | -<br>お客様のメールパスワート<br>- |                    |                   |       |
| YAHOO!<br>Aol.                                        | CardDAVアカウントを追加<br><sub>カレンダー</sub>    | >       |                        |                 |             |              |            |                        |                    |                   |       |
| o I Outlook.com<br>その他                                | CalDAVアカウントを追加<br>照会するカレンダーを追加         | >       | 12                     | 34              | 5           | 6            | 7<br>¥     | 8                      | 9                  | 0                 |       |
|                                                       | <sub>サーバ</sub><br>macOS Serverアカウントを追加 | >       | #+=                    | •               | sp          | ?            | !          | ,                      | retu               | ×<br>rn           |       |

## Iphone の 設定 – アカウントとパスワード – アカウントを追加 選択

## 【次へ】 POP を選択して

| ・ Il SoftBank       | 下へスクロール | <ul><li>III SoftBank &lt; 13:05</li><li>キャンセル 新規アカウント</li></ul> | ◎* 76% ■ 【下記入力して保存】 |
|---------------------|---------|-----------------------------------------------------------------|---------------------|
|                     | _       | ホスト名 mail.only.ne.jp                                            | mail.only.ne.jp と入力 |
| ІМАР РОР            |         | ユーザ名 xxx @only.ne.jp                                            | お客様のメールアドレス         |
| 名前 onlyメール          |         | パスワード •••••                                                     | お客様のメールパスワード        |
| メール XXX @only.ne.jp |         | 送信メールサーバ                                                        |                     |
| 説明 only.ne.jp       |         | ホスト名 mail.only.ne.jp                                            | mail.only.ne.jp と入力 |
| 受信メールサーバ            |         | ユーザ名 xxx @only.ne.jp                                            | お客様のメールアドレス         |
| "jp"                |         | パスワード ●●●●●●●                                                   | お客様のメールパスワード        |
| qwertyuiop          |         | q w e r t y u                                                   | i o p               |
| asdfghjkl           |         | asdfghj                                                         | k I                 |
| ☆ z x c v b n m     |         | ☆ z x c v b n                                                   | m 🗵                 |
| 123  Space return   | ▼       | 123 🌐 . / .jp                                                   | return              |

検証中 となるのでしばらく待つ

| 受信メールサーバ                                           | いいえ選択し                                                                               | ・III SoftBank マ<br>キャンセル            | 13:14<br>only.ne.jp | थ ¥ 74% ■)<br>完了 | 【詳細】 | 選択 |  |  |  |  |  |
|----------------------------------------------------|--------------------------------------------------------------------------------------|-------------------------------------|---------------------|------------------|------|----|--|--|--|--|--|
| ホス<br>SSLで接続できません                                  | 一旦 【保存】                                                                              | 説明                                  | only.ne.jp          |                  |      |    |  |  |  |  |  |
| ユー デガラントをSSLなしで設定しま<br>すか?                         | その後登録された                                                                             | 受信メールサーバ<br>ホスト名 mail.only.ne.jp    |                     |                  |      |    |  |  |  |  |  |
|                                                    |                                                                                      | ユーザ名 XXX:@only.ne.jp<br>パスワード ••••• |                     |                  |      |    |  |  |  |  |  |
| 这店メールリーハ                                           | only.ne.jp を選択                                                                       |                                     |                     |                  |      |    |  |  |  |  |  |
|                                                    |                                                                                      | 送信メールち                              | ナーノベ                |                  |      |    |  |  |  |  |  |
|                                                    |                                                                                      | SMTP                                | mail.o              | nly.ne.jp >      |      |    |  |  |  |  |  |
|                                                    |                                                                                      | 詳細                                  |                     | >                |      |    |  |  |  |  |  |
|                                                    |                                                                                      |                                     | アカウントを削除            |                  |      |    |  |  |  |  |  |
|                                                    |                                                                                      |                                     |                     |                  |      |    |  |  |  |  |  |
| ull SoftBank 令 13:15 ℃ * 74% ■)<br>く only ne.ip 詳細 | 左記の赤枠の通り設                                                                            | 定し                                  |                     |                  |      |    |  |  |  |  |  |
| アーカイブメールボックス                                       | <ony.ne.jp td="" 押して<=""><td>灵る</td><td></td><td></td><td></td><td></td></ony.ne.jp> | 灵る                                  |                     |                  |      |    |  |  |  |  |  |
| 削除したメッセージ                                          |                                                                                      |                                     |                     |                  |      |    |  |  |  |  |  |
| <b>削除</b> 1週間後 >                                   | 石上の【元了】で設                                                                            | 定は終了                                | ငဴ၅。                |                  |      |    |  |  |  |  |  |
| 受信設定                                               | 万一送信できない場                                                                            | 合は / 上                              | 記で SMTP を           | 選択し              |      |    |  |  |  |  |  |
| SSLを使用            認証         パスワード >               | SSL使用を左記と同                                                                           | ]様"選択な                              | よし"とし               |                  |      |    |  |  |  |  |  |
| <b>サーバから削除</b> しない >                               | SMTPの方は サー                                                                           | バーポー                                | ト 587 上言            | 空にしてく            | ださい  |    |  |  |  |  |  |
| サーバポート 110                                         |                                                                                      |                                     |                     |                  | ,v.  |    |  |  |  |  |  |
| S/MIME                                             |                                                                                      |                                     |                     |                  |      |    |  |  |  |  |  |
| S/MIME                                             |                                                                                      |                                     |                     |                  |      |    |  |  |  |  |  |